# Progetto Istanze On Line

GRADUATORIE DI ISTITUTO I FASCIA PERSONALE A.T.A. SCELTA ISTITUZIONI SCOLASTICHE ON-LINE

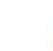

accenture

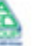

# INDICE

| 1 | 1 INTRODUZIONE ALL'USO DELLA GUIDA |                                                    |  |
|---|------------------------------------|----------------------------------------------------|--|
|   | 1.1                                | SIMBOLI USATI E DESCRIZIONI                        |  |
| 2 | COMPI                              | LAZIONE DEL MODULO DI DOMANDA ON LINE              |  |
|   | 2.1                                | Cos'è e a chi è rivolto4                           |  |
|   | 2.2                                | TEMPISTICA                                         |  |
|   | 2.3                                | NORMATIVA DI RIFERIMENTO4                          |  |
| 3 | PROCES                             | SSO DI LAVORO                                      |  |
|   | 3.1                                | PREREQUISITI PER ACCEDERE ALLE ISTANZE ONLINE      |  |
| 4 | GESTIO                             | NE E COMPILAZIONE DEL MODULO DI DOMANDA6           |  |
|   | 4.1                                | ACCESSO ALLE "ISTANZE ON LINE"                     |  |
|   | 4.1                                | SCELTA PROVINCIA PRESENTAZIONE DOMANDA             |  |
|   | 4.2                                | VISUALIZZAZIONE DATI ANAGRAFICI E DATI DI RECAPITO |  |
|   | 4.3                                | LO STATO DELLA DOMANDA                             |  |
|   | 4.4                                | SCELTA ISTITUZIONI SCOLASTICHE                     |  |
|   | 4.5                                | INOLTRO DELLA DOMANDA26                            |  |

# **1** INTRODUZIONE ALL'USO DELLA GUIDA

La presente guida vuole rappresentare uno strumento informativo e un supporto operativo per gli utenti che, nell'ambito delle graduatorie permanenti del personale ATA, dovranno presentare on line la domanda di scelta delle istituzioni scolastiche per le graduatorie d'istituto di prima fascia.

In questa guida si forniranno inoltre informazioni per il corretto utilizzo delle funzionalità a corredo disponibili sulla sezione "Istanze on line".

| Simbolo | Descrizione                                                                                            |  |
|---------|----------------------------------------------------------------------------------------------------|--|
|         | Accanto alla lente d'ingrandimento viene approfondito l'argomento trattato nel paragrafo precedente.   |  |
| <b></b> | Accanto al divieto di transito sono indicate le operazioni non permesse.                               |  |
|         | Accanto all'uomo che legge il giornale sono riportate notizie utili al miglioramento dell'operatività. |  |
| STOP    | Accanto al segnale di STOP sono evidenziati aspetti cui prestare attenzione.                           |  |

## 1.1 SIMBOLI USATI E DESCRIZIONI

# 2 COMPILAZIONE DEL MODULO DI DOMANDA ON LINE

# 2.1 Cos'è e a chi è rivolto

La funzione è finalizzata alla comunicazione delle preferenze di sede per l'inclusione nella prima fascia delle graduatorie d'istituto del personale A.T.A., degli aspiranti già presenti nelle graduatorie permanenti o che non hanno ancora avuto, da parte dell'USP competente, la valutazione della domanda.

Pertanto il personale amministrativo, tecnico ed ausiliario può presentare, ai fini del conferimento delle supplenze per le graduatorie d'istituto, domanda di inserimento nella prima fascia delle suddette graduatorie nella provincia di interesse. L'aspirante può indicare non più di 30 istituzioni scolastiche. L'aspirante deve compilare questo modello una sola volta per tutti i profili professionali per i quali, avendone titolo, chiede l'inserimento nelle graduatorie d'istituto.

### 2.2 TEMPISTICA

Il modulo di domanda online è disponibile sul sito www.istruzione.it

## 2.3 NORMATIVA DI RIFERIMENTO

Link utili per Approfondimenti:

http://www.pubblica.istruzione.it/istanzeonline/normativa.shtml .

Per quanto concerne, invece, la normativa di riferimento per il procedimento amministrativo, si rimanda al link "riferimenti normativi" presente nella specifica box dell'istanza da compilare.

# **3 PROCESSO DI LAVORO**

Il processo di lavoro prevede le seguenti fasi:

- 1. <u>accedere</u> alla sezione 'Istanze online';
- 2. accedere al modulo di domanda;
- 3. <u>visualizzare</u> i dati anagrafici e i dati di recapito ( i dati di recapito e i dati anagrafici non saranno modificabili)
- 4. acquisire la domanda
- 5. <u>inoltrare</u> la domanda acquisita

### 3.1 PREREQUISITI PER ACCEDERE ALLE ISTANZE ONLINE

Per accedere alla sezione e compilare il modulo di domanda l'interessato dovrà avere:

- un Personal Computer con connessione ad Internet e Acrobat Reader;
- un indirizzo di posta elettronica, lo stesso indicato durante la procedura di Registrazione;
- avere le credenziali di accesso (username, password e codice personale) ottenute con la procedura di Registrazione (vedi Guida Operativa

 $IOL\_Registrazione\_guida operativa\_utente\_v007\_3).$ 

# 4 GESTIONE E COMPILAZIONE DEL MODULO DI DOMANDA

# 4.1 ACCESSO ALLE "ISTANZE ON LINE"

Il servizio è disponibile sul sito **www.istruzione.it**; per usufruirne occorre accedere all'apposita sezione **Istanze on line.** 

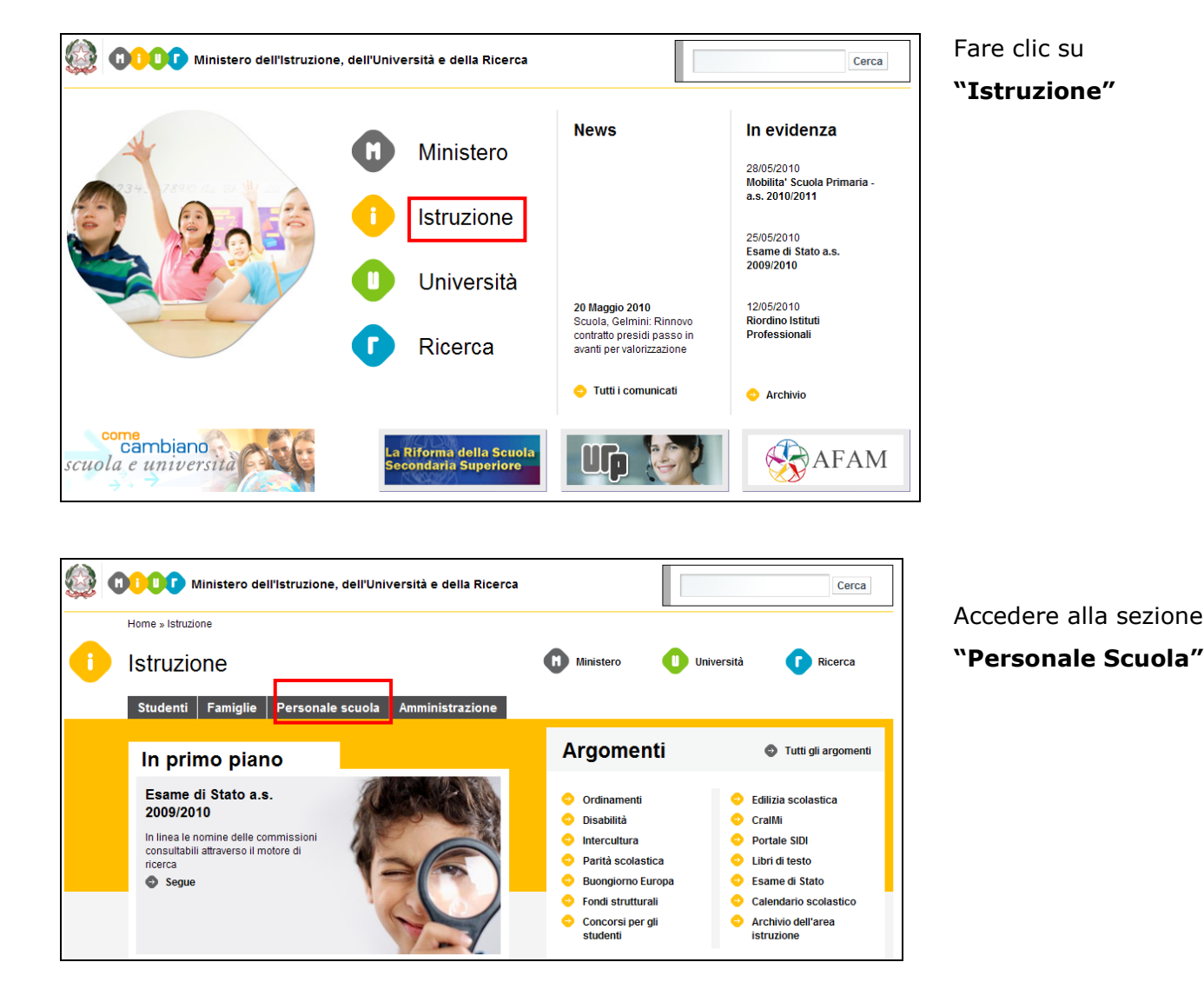

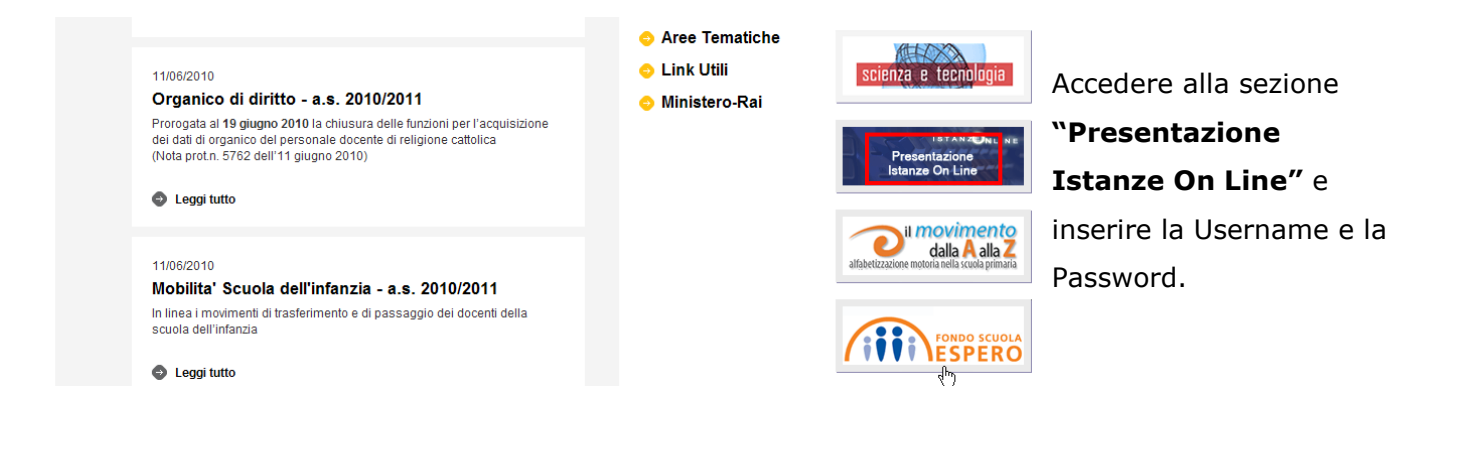

ATTENZIONE: E' possibile concedere - a uno o più utenti Polis regolarmente accreditati – una delega per l'utilizzo dell'applicazione con la propria utenza (cfr. le nuove funzionalità disponibili nel menu "Gestione Utenza").

Se si è ricevuta una delega, il sistema presenterà – dopo l'inserimento di Username e password - una maschera come la seguente:

| pubblica. Istruzione.it                                                                                                    |
|----------------------------------------------------------------------------------------------------|
| ISTANZENLINE Mentero della Solutica Struc                                                                                                    |
|                                                                                                    |
| L'utente è stato delegato ad operare a nome dei seguenti utenti. Per utilizzare una delle<br>deleghe ricevute, selezionarla e premere il pulsante 'Impersona'.                                                                                                    |
| User ID         Dati Utente         Data Decorrenza Delega         Data Scadenza Delega           Image: Comparison of the state of the state of the s |
| Impersona Prosegui con l'utenza attuale                                                                                                    |
|                                                                                                    |
|                                                                                                    |
|                                                                                                    |
|                                                                                                    |
|                                                                                                    |
|                                                                                                    |
| Tutti i diritti riservati @ 2006-07 🔲 🔟 Ministero della Pubblica Istruzione - Viale Trastevere, 76/A - 00153 ROMA - Centralino: 06 5849.1 a cura di 🥐 DG Comunicazi                                                                                                    |

L'utente può quindi, in alternativa:

• selezionare una delle deleghe ricevute e premere il pulsante "Impersona": il sistema chiederà di confermare la volontà di effettuare l'accesso a nome dell'utente selezionato

| ISTANZONLI                                          | NE Ministero dello Sullica Strucione |
|-----------------------------------------------------|--------------------------------------|
| DELEGA UTEN                                         | Utente: 🛥 🔹 🖬 📕 Logout               |
| Confermare l'utilizzo dell'utenza :<br>Indietro Con | ierma                                |

Alla pressione del pulsante "Conferma", il sistema consentirà quindi l'accesso alla pagina principale "Istanze on line" a nome dell'utenza selezionata.

• premere il pulsante "Prosegui con l'utenza attuale": il sistema consentirà l'accesso alla pagina principale "Istanze on line" con l'utenza di cui sono state specificate in precedenza Username e Password.

L'utenza con la quale si sta lavorando viene evidenziata in alto a destra:

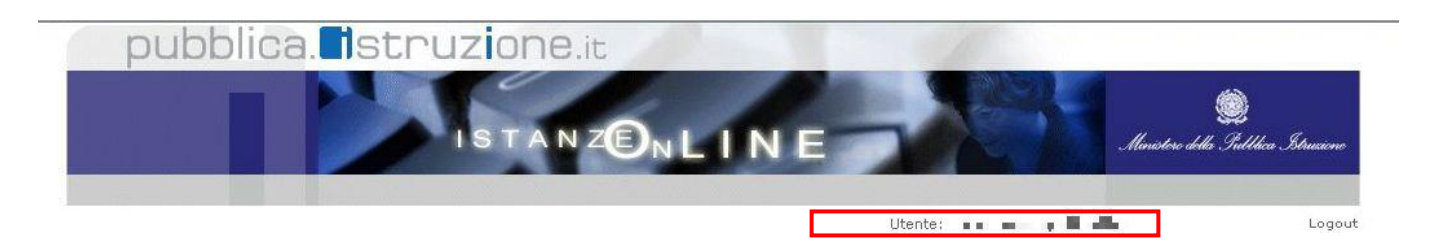

Successivamente verrà prospettata l'Home Page personale della sezione "Istanze online".

La pagina oltre a consentire l'accesso al modulo di domanda, offre anche altri servizi a corredo. Tra questi servizi evidenziamo:

- L' "Archivio": è l'archivio dove l'utente può trovare tutte le domande presentate on line. Inoltre, ogni volta che l'utente effettua la procedura di <u>inoltro</u> dell'istanza, tutti i documenti inoltrati vengono depositati in questa sezione con tutte le informazioni (es. la data di inoltro)
- 2. L**Assistenza web***'*: il servizio di assistenza che propone le FAQ (frequently asked questions) che l'aspirante può utilizzare a fronte di problemi riscontrati.
- 3. la **"Gestione Utenza":** una serie di funzionalità che consente all'utente di gestire la propria utenza (recuperare il codice personale, revocare l'utenza ecc...).Per approfondimenti consultare la guida operativa IOL\_gestione\_utenza\_guidaoperativa\_utente\_v007\_3.doc)

| Messaggi per l'utente                                     | GRADUATORIE AD ESAURIMENTO PERSONALE DOCENTE - ISCRIZIONE IN<br>CODA ELENCHI SOSTEGNO A.S. 2010/11 | Altri servizi                                                                              |
|-----------------------------------------------------------|----------------------------------------------------------------------------------------------------|--------------------------------------------------------------------------------------------|
| ATTENZIONE: il servizio SMS è<br>temporaneamente sospeso. | Corso on line                                                                                      | Accedi                                                                                     |
|                                                           | S Istruzioni per la compilazione                                                                   | Gestione Utenza                                                                            |
| Archivio                                                  |                                                                                                    | Variazione dati                                                                            |
| 2010                                                      |                                                                                                    | personali                                                                                  |
| Tutti                                                     | Presentazione domande di Mobilità per la scuola Secondaria di I Grado                              | Cambio codice<br>personale                                                                 |
| Cerca per Tipo Documento                                  | Assistenza Web                                                                                     | Recupero codice<br>personale                                                               |
|                                                           | Vai alla compilazione Vai alla compilazione                                                        | Revoca della utenza                                                                        |
|                                                           |                                                                                                    | <ul> <li>Variazione numero di<br/>telefono cellulare e<br/>preferenze invio SMS</li> </ul> |
|                                                           | Presentazione domande di Mobilità per la scuola Primaria                                           | Validazione numero di                                                                      |
|                                                           | Riferimenti normativi e scadenze amministrative                                                    | telefono cellulare                                                                         |
|                                                           | Assistenza Web                                                                                     | <ul> <li>Variazione indirizzo e-<br/>mail privato</li> </ul>                               |
|                                                           | N Istruzioni per la compilazione Vai alla compilazione                                             | <ul> <li>Validazione indirizzo e-<br/>mail privato</li> </ul>                              |

La funzione di Graduatorie di Istituto A.T.A. I fascia On-line prevede la gestione del modulo di domanda con la possibilità di fare anche le seguenti operazioni:

- Inserimento e contestuale inoltro
- Modifica e contestuale inoltro
- Visualizzazione (dall'archivio personale dell'aspirante)
- Cancellazione (tramite un nuovo accesso alla compilazione e contestuale cancellazione del pdf precedentemente archiviato).

Il processo standard prevede che il modulo di domanda venga contestualmente inserito e inoltrato.

Dalla Home Page personale della sezione "Istanze online" occorre individuare l'Istanza di interesse.

| GRADUATORIE D'ISTITUTO DI 1a FASCIA PERSONALE A.T.A SCELTA<br>ISTITUZIONI SCOLASTICHE |                       |
|---------------------------------------------------------------------------------------|-----------------------|
| Riferimenti normativi e scadenz                                                       | e amministrative      |
| 🔊 🛛 Assistenza Web                                                                    |                       |
| 🍾 Istruzioni per la compilazione                                                      | Vai alla compilazione |

Fare clic su "Vai alla compilazione"

Leggere attentamente le informazioni riportate nella pagina.

Per proseguire fare clic su "Accedi"

| 6      |
|--------|
| TEX    |
| I== Yu |

Nel caso in cui l'utente abbia già INOLTRATO la domanda, il sistema prospetterà una pagina che avverte che se si continua con l'operazione lo stato della domanda sarà riportato a "INSERITA, NON INOLTRATA".

Procedendo con la modifica, viene cancellato dall'archivio documentale anche il documento in formato pdf precedentemente creato.

Anche in caso di conferma dei dati precedentemente inseriti l'utente deve provvedere ad un nuovo INOLTRO altrimenti la domanda non sarà presa in carico dal sistema.

|                                  |                                                                                                    | )<br>Menistere della Sullidica Istrus |
|----------------------------------|----------------------------------------------------------------------------------------------------|---------------------------------------|
| Benvenuto, Stato della Domanda : | Provincia di presentazione della domanda:                                                                                                    | Home   Help                           |
|                                  | Attenzione: esiste già una domanda inoltrata all'ufficio di competenza.<br>Qualora si intenda modificare la domanda già INOLTRATA, il precedente documento in format<br>verrà CANCELLATO e si dovrà effettuare un nuovo INOLTRO anche in assenza di variazio<br>esci imodifica | to PDF<br>ni.                         |
|                                  |                                                                                                    |                                       |

| Nel caso in cui l'utente abbia già INOLTRATO la domanda e non sia presente<br>nella base dati del reclutamento, il sistema prospetterà successivamente alla<br>pagina di segnalazione descritta, un'altra pagina per la selezione della<br>provincia.<br>Lo stato della domanda è riportato a "INSERITA".<br>Viene prospettata una informativa sulla provincia di presentazione domanda.<br>Nel caso l'aspirante voglia confermare l'inserimento della domanda sulla<br>provincia precedentemente selezionata, procederà effettuando un clic sul tasto<br>Avanti. |
|----------------------------------------------------------------------------------------------------|
| Nel caso l'aspirante voglia cambiare la provincia per l'inserimento delle<br>graduatorie di istituto, deve prima procedere alla cancellazione della domanda<br>precedentemente inserita effettuando un clic sul tasto Cancella.                                                                                                    |

| Modello | G  |
|---------|----|
| modello | U. |

| Pubblica. Struzione.it         Istanzen         Benvenuto,         Benvenuto,         Home   Help                                                                                                    |
|----------------------------------------------------------------------------------------------------|
| La provincia scelta deve essere quella destinataria dell'allegato B1. Provincia di inserimento della domanda : indietro avanti Informativa Esiste già una domanda inoltrata all'ufficio di competenza. Qualora si intenda modificare la provincia, si dovrà cancellare la domanda e procedere ad un nuovo inoltro. Informativa |
| Il sistema prospetterà quindi una pagina per validare l'operazione richiesta.<br>L'utente deve inserire il codice personale e fare clic su <b>"Procedi"</b>                                                                                                    |

| Modello G |
|-----------|
|           |
|           |

| PUDDIICA. ISTRUZIONE.it                                                                                                    | lea In |
|----------------------------------------------------------------------------------------------------|--------|
| lervenuto;<br>Rato della Domanda : INSERITA, NON INOLTRATA Provincia di presentazione della domanda:<br>ATTENZIONE<br>Procedendo con l'operazione, tutti i dati insenti o modificati verranno persi e la domanda, precedentemente insenta,<br>cancellata, Prima di procedere, insente il seguente valore :<br>+ Codice Personale<br>indietro procedi<br>(*) Cempo obbligatorio | Hom    |
| Il sistema prospetta una pagina di avvenuta cancellazione.                                                                                                    |        |

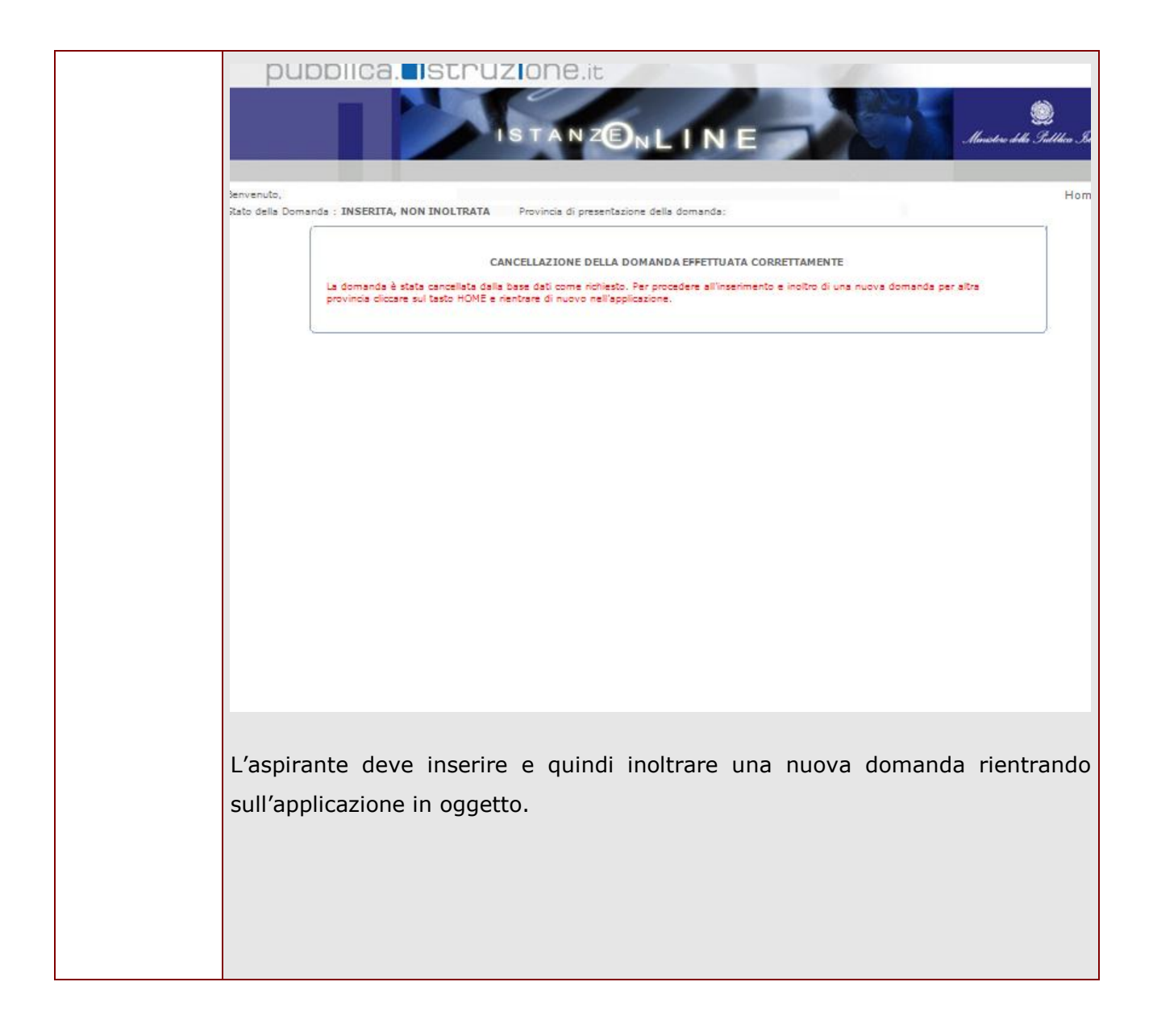

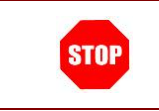

Come di consueto i campi contrassegnati con l'asterisco (\*) sono obbligatori.

#### 4.1 Scelta provincia presentazione domanda

Gli utenti che non hanno ancora avuto, da parte dell'USP competente, la valutazione della domanda, devono indicare la provincia di destinazione delle graduatorie di istituto di I fascia.

Nel caso il sistema non riscontri una domanda valida nella base dati del reclutamento delle graduatorie permanenti del personale A.T.A., viene prospettata la pagina per la selezione obbligatoria della provincia di presentazione della domanda.

| pub                             | ISTANZENLINE                                                | in Structure della Gulldica Istrucione |
|---------------------------------|-------------------------------------------------------------|----------------------------------------|
| ienvenuto,<br>itato della Doman | da : NON INSERITA Provincia di presentazione della domanda: | Home   H                               |
|                                 | Selezionare la provincia di inserimento della domanda : 💽 💌 |                                        |

Selezionata la provincia, fare clic su "Avanti" per proseguire

| STOP | La selezione della provincia è obbligatoria.                                                                                 |
|------|----------------------------------------------------------------------------------------------------|
| P    | La provincia di inserimento domanda viene selezionata da apposita combo box contenente tutte le province tranne 'TN' e 'BZ'. |

#### RTI: HP Enterprise Services Italia – Auselda AED Group

Pagina 18 di 29

## 4.2 VISUALIZZAZIONE DATI ANAGRAFICI E DATI DI RECAPITO

In questa schermata sono prospettati i dati anagrafici e i dati di recapito.

I dati anagrafici vengono reperiti dalla fase di accreditamento e non sono modificabili.

Se siamo nello stato di "NON INOLTRATA", il sistema ricerca la domanda dell'utente nella base informativa delle graduatorie permanenti del personale A.T.A. e se la riscontra legge e imposta i dati di recapito che sono comunque non modificabili. Se la domanda dell'utente non viene riscontrata nella base informativa delle graduatorie permanenti del personale A.T.A., i dati di recapito vengono reperiti dalla fase di accreditamento e sono comunque non modificabili.

Tra i dati di recapito c'è anche l'indirizzo di posta elettronica.

| Benvenuto,            |                        |                                           | Home   Help | Completata la verifica e         |
|-----------------------|------------------------|-------------------------------------------|-------------|----------------------------------|
| Stato della Domanda : |                        | Provincia di presentazione della domanda: |             |                                  |
|                       |                        | DATI ANAGRAFICI                           |             | constatata la correttezza del    |
|                       | Cognome                |                                           |             | dati presenti nella pagina       |
|                       | Nome                   |                                           |             | fare clic su <b>`Avanti'</b> per |
|                       | Data di nascita        |                                           |             | lare elle sa Avaller per         |
|                       | Provincia di nascita   |                                           |             | proseguire                       |
|                       | Comune di nascita      |                                           |             |                                  |
|                       | Sesso                  |                                           |             |                                  |
|                       | Codice Fiscale         |                                           |             |                                  |
|                       |                        | DATI DI RECAPITO                          |             |                                  |
|                       | Indirizzo              |                                           |             |                                  |
|                       | Provincia              |                                           |             |                                  |
|                       | Comune                 |                                           |             |                                  |
|                       | Сар                    |                                           |             |                                  |
|                       | I recapito telefonico  |                                           |             |                                  |
|                       | II recapito telefonico |                                           |             |                                  |
|                       | Mail                   |                                           |             |                                  |
|                       |                        | indietro                                  |             |                                  |

#### Modello G

# 4.3 LO STATO DELLA DOMANDA

La pagina indicherà anche il relativo 'stato della domanda' che può essere:

- **`Non Inserita' ->** l'aspirante potrà acquisire quindi i dati voluti.
- **'Inserita, non inoltrata' -**> l'aspirante potrà aggiornare e cancellare.
- 'Inoltrata' -> l'aspirante potrà aggiornare e cancellare.

<u>Si sottolinea che l'interrogazione dei dati trasmessi deve essere effettuata attraverso l'archivio</u> personale, in quanto un eventuale nuovo accesso all'applicazione comporta la cancellazione del pdf precedentemente inoltrato.

|                        | DATI ANAGRAFICI |  |
|------------------------|-----------------|--|
| Cognome                |                 |  |
| Nome                   |                 |  |
| Data di nascita        |                 |  |
| Provincia di nascita   |                 |  |
| Comune di nascita      |                 |  |
| Sesso                  |                 |  |
| Codice Fiscale         |                 |  |
| Indirizzo              |                 |  |
|                        |                 |  |
| Provincia              |                 |  |
| Comune                 |                 |  |
| Сар                    |                 |  |
| I recapito telefonico  |                 |  |
|                        |                 |  |
| II recapito telefonico |                 |  |

# 4.4 Scelta Istituzioni scolastiche

Dopo la visualizzazione dei dati anagrafici e dei dati di recapito la funzione consente all'aspirante di effettuare la scelta delle preferenze di sede per le graduatorie di istituto di I fascia.

In questa fase viene data la possibilità di acquisire, aggiornare o cancellare le preferenze di sede.

| pubblica. Istruzione.it                                                                       |                                           |
|-----------------------------------------------------------------------------------------------|-------------------------------------------|
| ISTANZENLINE                                                                                  | )<br>Ministere della Gullilica Istrucione |
| Benvenuto,                                                                                    | Home   Help                               |
| GRADUATORIE D'ISTITUTO DI 1a FASCIA<br>Nessuna sede inserita.<br>inseriscii modifica cancella |                                           |
| indietro                                                                                      |                                           |

Fare clic su '**Inserisci'** per proseguire.

| GRA | DUATORIE P        | ERSONALE ATA 1          | a FASCIA - SEDI ESPRI     | MIBILI                            |       |           |                     |   |
|-----|-------------------|-------------------------|---------------------------|-----------------------------------|-------|-----------|---------------------|---|
|     | CODICE<br>MECCAN. | TIPO ISTITUTO           | DENOMINAZIONE<br>ISTITUTO | INDIRIZZO<br>ISTITUTO             | САР   | COMUNE    | CODICE<br>DISTRETTO |   |
|     | AGEE00100T        | CIRCOLO<br>DIDATTICO    | CD LAURICELLA             | VIALE DELLA<br>VITTORIA           | 92100 | AGRIGENTO | 005                 | 0 |
|     | AGEE00200N        | CIRCOLO<br>DIDATTICO    | CD S. GIOVANNI<br>BOSCO   | VIA DANTE 258                     | 92100 | AGRIGENTO | 005                 | 0 |
|     | AGEE00300D        | CIRCOLO<br>DIDATTICO    | CD ESSENETO               | VIA ESSENETO                      | 92100 | AGRIGENTO | 005                 | 0 |
|     | AGEE004009        | CIRCOLO<br>DIDATTICO    | C.D. "A. DI GIOVANNI"     | VIA M. AMARI, 4                   | 92100 | AGRIGENTO | 005                 | 0 |
|     | AGEE039008        | CIRCOLO<br>DIDATTICO    | CD G. VERGA               | VIA ALESSIO DI<br>GIOVANNI, 37    | 92100 | AGRIGENTO | 005                 | 0 |
|     | AGIC820005        | ISTITUTO<br>COMPRENSIVO | IC ANNA FRANK             | VIA MATTEO<br>CIMARRA 5/A         | 92100 | AGRIGENTO | 005                 | 0 |
|     | AGIC821001        | ISTITUTO<br>COMPRENSIVO | IC G.GARIBALDI            | VIA DIODORO<br>SICULO             | 92100 | AGRIGENTO | 005                 | 0 |
|     | AGIC82200R        | ISTITUTO<br>COMPRENSIVO | IC A. CASTAGNOLO          | VIA MANZONI 219                   | 92100 | AGRIGENTO | 005                 | 0 |
|     | AGIC82300L        | ISTITUTO<br>COMPRENSIVO | IC "VINCENZO REALE"       | VIA ALESSIO DI<br>GIOVANNI, 35 AG | 92100 | AGRIGENTO | 005                 | 0 |
|     | AGIC82400C        | ISTITUTO<br>COMPRENSIVO | IC QUASIMODO              | VIA<br>DELL'AUTONOMIA             | 92100 | AGRIGENTO | 005                 | • |
|     | AGIC825008        | ISTITUTO<br>COMPRENSIVO | IC G.PASCOLI              | VIA DANTE 111                     | 92100 | AGRIGENTO | 005                 | 0 |
|     | AGIS014002        | ISTITUTO<br>SUPERIORE   | "MICHELE FODERA'"         | VIA M. CIMARRA 5                  | 92100 | AGRIGENTO | 005                 | 0 |

Ben

Stat

Il sistema propone l'elenco di tutte le sedi esprimibili per l'anno scolastico in corso. L'utente deve selezionare con un check le sedi di interesse. Fare clic su '**Avanti'** per proseguire.

#### RTI : HP Enterprise Services Italia – Auselda AED Group

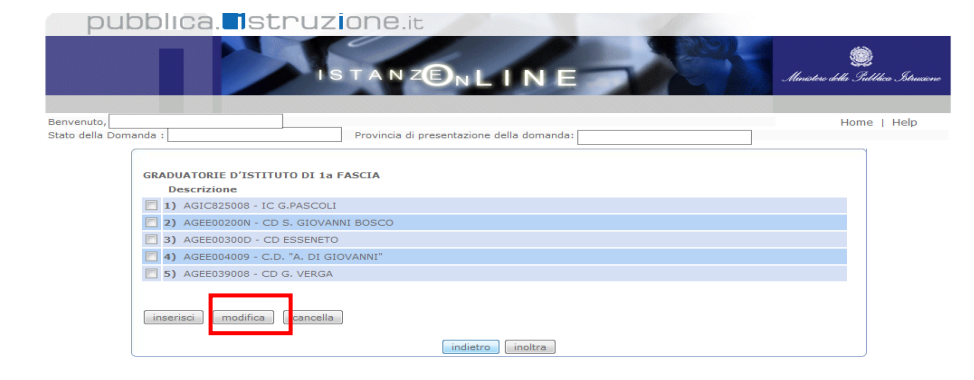

Per modificare preferenze già inserite, selezionare la preferenza con un check e fare clic su '**Modifica'** 

| GR | ADUATORIE PI      | ERSONALE ATA 1          | a FASCIA - SEDI ESPRII    | MIBILI                            |       |           |                     |          |
|----|-------------------|-------------------------|---------------------------|-----------------------------------|-------|-----------|---------------------|----------|
|    | CODICE<br>MECCAN. | TIPO ISTITUTO           | DENOMINAZIONE<br>ISTITUTO | INDIRIZZO<br>ISTITUTO             | САР   | COMUNE    | CODICE<br>DISTRETTO | <b>^</b> |
|    | AGEE00100T        | CIRCOLO<br>DIDATTICO    | CD LAURICELLA             | VIALE DELLA<br>VITTORIA           | 92100 | AGRIGENTO | 005                 | 😡 🗂      |
|    | AGEE00200N        | CIRCOLO<br>DIDATTICO    | CD S. GIOVANNI<br>BOSCO   | VIA DANTE 258                     | 92100 | AGRIGENTO | 005                 | 0        |
|    | AGEE00300D        | CIRCOLO<br>DIDATTICO    | CD ESSENETO               | VIA ESSENETO                      | 92100 | AGRIGENTO | 005                 | 0        |
|    | AGEE004009        | CIRCOLO<br>DIDATTICO    | C.D. "A. DI GIOVANNI"     | VIA M. AMARI, 4                   | 92100 | AGRIGENTO | 005                 | Ø        |
|    | AGEE039008        | CIRCOLO<br>DIDATTICO    | CD G. VERGA               | VIA ALESSIO DI<br>GIOVANNI, 37    | 92100 | AGRIGENTO | 005                 | 0        |
|    | AGIC820005        | ISTITUTO<br>COMPRENSIVO | IC ANNA FRANK             | VIA MATTEO<br>CIMARRA 5/A         | 92100 | AGRIGENTO | 005                 | 8        |
|    | ] AGIC821001      | ISTITUTO<br>COMPRENSIVO | IC G.GARIBALDI            | VIA DIODORO<br>SICULO             | 92100 | AGRIGENTO | 005                 | 8        |
|    | AGIC82200R        | ISTITUTO<br>COMPRENSIVO | IC A. CASTAGNOLO          | VIA MANZONI 219                   | 92100 | AGRIGENTO | 005                 | 8        |
|    | AGIC82300L        | ISTITUTO<br>COMPRENSIVO | IC "VINCENZO REALE"       | VIA ALESSIO DI<br>GIOVANNI, 35 AG | 92100 | AGRIGENTO | 005                 | 8        |
|    | AGIC82400C        | ISTITUTO<br>COMPRENSIVO | IC QUASIMODO              | VIA<br>DELL'AUTONOMIA             | 92100 | AGRIGENTO | 005                 | 8        |
|    | AGIC825008        | ISTITUTO<br>COMPRENSIVO | IC G.PASCOLI              | VIA DANTE 111                     | 92100 | AGRIGENTO | 005                 | 0        |
|    | AGIS014002        | ISTITUTO<br>SUPERIORE   | "MICHELE FODERA'"         | VIA M. CIMARRA 5                  | 92100 | AGRIGENTO | 005                 | <b>Q</b> |

 Il sistema propone l'elenco di tutte le sedi esprimibili per l'anno scolastico in corso. L'utente deve selezionare con un check la sede di interesse.
 Fare clic su '**Avanti'** per proseguire.

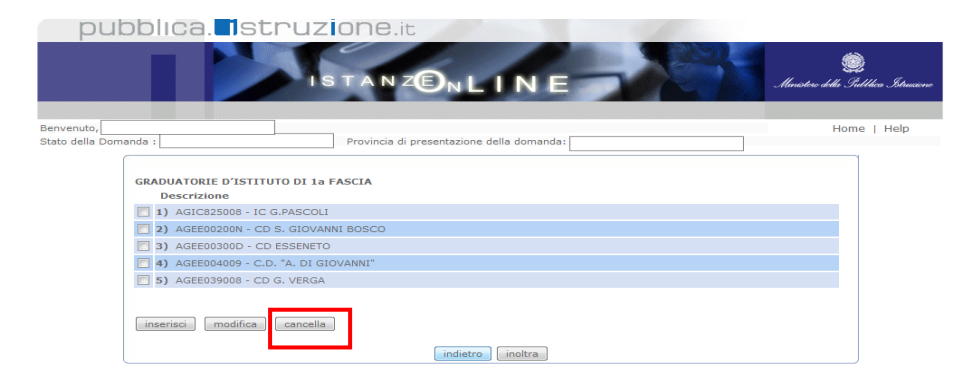

Per cancellare preferenze già inserite, selezionare la preferenza con un check e fare clic su `**Cancella**'

| Benvenuto,       |                   |                         | 7                         |                       |       |           |                     | Home   Help |
|------------------|-------------------|-------------------------|---------------------------|-----------------------|-------|-----------|---------------------|-------------|
| Stato della Domi | anda :            |                         | Provincia di presentazio  | one della domanda:    |       |           |                     |             |
|                  | GRADUATORIE       | PERSONALE ATA 1         | a FASCIA - CANCELLAZI     | ONE SEDI              |       |           |                     |             |
|                  | CODICE<br>MECCAN. | TIPO ISTITUTO           | DENOMINAZIONE<br>ISTITUTO | INDIRIZZO<br>ISTITUTO | САР   | COMUNE    | CODICE<br>DISTRETTO |             |
|                  | AGIC825008        | ISTITUTO<br>COMPRENSIVO | IC G.PASCOLI              | VIA DANTE 111         | 92100 | AGRIGENTO | 005                 |             |
|                  |                   |                         |                           |                       |       |           |                     |             |
|                  |                   |                         |                           |                       |       |           |                     |             |
|                  |                   |                         |                           |                       |       |           |                     |             |
|                  |                   |                         |                           |                       |       |           |                     |             |
|                  |                   |                         |                           |                       |       |           |                     |             |
|                  |                   |                         |                           |                       |       |           |                     |             |
|                  |                   |                         |                           |                       |       |           |                     |             |
|                  |                   |                         |                           |                       |       |           |                     |             |
|                  |                   |                         |                           |                       |       |           |                     |             |
|                  |                   |                         |                           |                       |       |           |                     |             |
|                  |                   |                         |                           |                       |       |           |                     |             |
|                  |                   |                         |                           |                       |       |           |                     |             |
|                  |                   |                         |                           |                       |       |           |                     |             |
|                  |                   |                         | indietr                   | cancella              | 1     |           |                     |             |
|                  | 😣 - Istituto nor  | n selezionato           |                           |                       | •     |           |                     |             |
|                  | 🔮 - Istituto sel  | ezionato                |                           |                       |       |           |                     | J           |

Per confermare la cancellazione, Fare clic su 'Cancella'.

| pub               | blica. Istr                                                                  | ruzione.it                                                                                                    |                                         |
|-------------------|------------------------------------------------------------------------------|----------------------------------------------------------------------------------------------------|-----------------------------------------|
|                   |                                                                              | ISTANZONLINE                                                                                                    | ی)<br>Maisters della Subbica Istrusione |
| Benvenuto,        |                                                                              |                                                                                                    | Home   Help                             |
| Stato della Domar | nda :                                                                        | Provincia di presentazione della domanda:                                                                                                  |                                         |
|                   | Per confermare, in tutto o in<br>Sed<br>GRADUATORIE D'ISTITUT<br>Descrizione | parte, le sedi già note al sistema informativo selezionare il tasto 'importa'<br>i anni precedenti : 2011/2012 💌 importa<br>0 DI 1a FASCIA |                                         |
|                   | 1) RMIC8AX006 - "ANT                                                         | DNIO GRAMSCI"                                                                                                    |                                         |
|                   | 2) RMIC8AY002 - IST.C                                                        | OMPR.ALBANO LOC. CECCHINA                                                                                                    |                                         |
|                   | inserisci modifica                                                           | cancella                                                                                                    |                                         |
|                   | Le sedi di colore rosso sono                                                 | codici non validi nell'anagrafe delle scuole per l'anno scolastico 2012/2013                                                               |                                         |
|                   |                                                                              | indietro                                                                                                    |                                         |

Se presenti in base dati, effettuando un clic su 'Importa', vengono importate le sedi dall'anno precedente. Fare clic su 'Inserisci' o 'Modifica'o 'Cancella' per proseguire.

| Per gli aspiranti presenti nella base informativa del reclutamento, per le          |
|-------------------------------------------------------------------------------------|
| graduatorie permanenti del personale A.T.A., é possibile importare le sedi già      |
| note al sistema per l'anno scolastico precedente. In questo caso, ad avvenuta       |
| operazione, il sistema evidenzia in rosso le eventuali sedi che non risultano       |
| valide per l'anno scolastico in corso.                                              |
| E' possibile, per le operazioni di 'Inserimento' e 'Cancellazione', effettuare      |
| selezioni singole e/o multiple delle preferenze di sede.                            |
|                                                                                     |
| E' possibile, per l'operazione di 'Modifica', effettuare la selezione singola della |
| preferenza di sede.                                                                 |
|                                                                                     |
| Possono essere acquisite al più 30 preferenze di sede.                              |
|                                                                                     |
|                                                                                     |

#### RTI: HP Enterprise Services Italia – Auselda AED Group

| pubblica. Istruzione.it                                                                                                    |                                              |
|----------------------------------------------------------------------------------------------------|----------------------------------------------|
| ISTANZENLINE                                                                                                    | ی است.<br>Ministere della Subblice Struciene |
| Benvenuto,                                                                                                    | Home   Help                                  |
| GRADUATORIE D'ISTITUTO DI la FASCIA         Descrizione         1) AGIC825008 - IC G.PASCOLI         2) AGEE00200N - CD S. GIOVANNI BOSCO         3) AGEE00300D - CD ESSENETO         4) AGEE004009 - C.D. "A. DI GIOVANNI"         5) AGEE039008 - CD G. VERGA         6) AGIC820005 - IC A.NNA FRANK         7) AGIC82200R - IC A. CASTAGNOLO         inserisci       modifica         cancella         indietro       inoltra |                                              |

Completato l'inserimento dei dati, occorre procedere con l'inoltro della domanda.

Fare clic su '**Inoltra'** per proseguire.

# 4.5 INOLTRO DELLA DOMANDA

Una volta completato l'inserimento dei dati la fase successiva è l'inoltro della domanda. Ogni inoltro avrà l'effetto di **salvataggio dei dati acquisiti** e contemporaneamente di:

- Produrre un PDF, il modello compilato dall'aspirante in formato .pdf con tutti i dati acquisiti che sarà salvato in un archivio storico e che potrà essere recuperato alla sezione <u>"Archivio"</u> presente sulla Home Page personale di Istanze online.
- **Inviare una mail all'aspirante** come ricevuta con il modulo della domanda inserita in formato .pdf
- **Depositare** la domanda inserita in una base informativa dedicata. Contestualmente all'acquisizione della domanda il modulo in formato pdf sarà messo a disposizione dell'Ufficio Scolastico Provinciale che potrà procedere alle operazioni di competenza.

Per effettuare l'inoltro dell'Istanza occorre operare dalla pagina :

|                                  | pubblica. Istruzione.it                                                                 |                                           |
|----------------------------------|-----------------------------------------------------------------------------------------|-------------------------------------------|
| Una volta inserito il codice     | ISTANZENLINE                                                                            | ی)<br>Ministere della Gullbica Istrusione |
| personale fichiesto per          | Benvenuto,                                                                              | Home   H                                  |
| validare l'operazione, fare clic | Stato della Domanda : INSERITA, NON INOLTRATA Provincia di presentazione della domanda: |                                           |
| su <b>"Inoltra"</b>              | INOLTRO DATI Per l'inoltro dei dati inserire il sequente valore:                        |                                           |
|                                  | * Codice Personale indietro indietro                                                    |                                           |

 $\mathbb{D}$ 

| STOP | ATTENZIONE: nel caso di accesso su delega il codice personale da specificare è quello del DELEGATO. |
|------|----------------------------------------------------------------------------------------------------|
| STOP | Come di consueto i campi contrassegnati con l'asterisco (*) sono obbligatori.                       |

Verrà prospettata una pagina di inoltro effettuato correttamente. Da questa pagina sarà possibile visualizzare direttamente la domanda in formato .pdf facendo clic su **"Visualizza pdf"** 

Sarà possibile aprire direttamente il file o salvarlo sul proprio pc, facendo clic con il pulsante destro del mouse e scegliendo "Salva oggetto con nome"

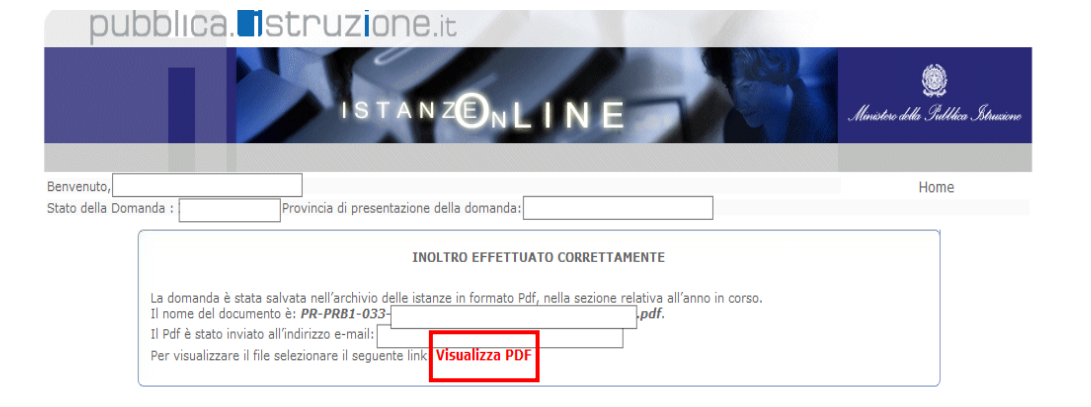

| Allegato G                                                                                                    |
|----------------------------------------------------------------------------------------------------|
| PERSONALE AMMINISTRATIVO, TECNICO ED AUSILIARIO INCLUSO NELLA GRADUATORIA PERMANENTE<br>Al SENSI DELL'ART. 554 DEL D.L.VO 297/94                                                                                                    |
| MODULO PER L'INDICAZIONE DELLE ISTITUZIONI SCOLASTICHE IN CUI SI RICHIEDE<br>L'INCLUSIONE IN GRADUATORIE D'ISTITUTO DI 1º FASCIA PER L'A.S. 2012/2013                                                                                                    |
| AVVERTENZA<br>La compliazione del presente modulo di domenda avviene secondo le disposizioni previste del D.P.R. 28 dicembre 2000, n. 445,<br>"TESTO UNICO DELLE DISPOSIZIONI LEGISLATIVE E REGOLAMENTARI IN MATERIA DI DOCUMENTAZIONE AMMINISTRATIVA".                                                                                                    |
| In particolare:<br>- I dati riporteti dall'espirente essumono il valore di dichiarezioni sostitutive di cartificezioni rese ai sensi dell'articolo 45; vigono, ai riguardo, le<br>disposizioni di cui all'articolo 76 che prevedono conseguenze di carettere amministrativo e penale per l'aspirente che ritesci dichiarezioni non<br>conspondenti a venità;<br>- Durante il periodo di validità delle graduatorie di cui alla presente procedure di reclutamento, in occasione del conseguimento, de parte<br>dell'aspirate, del primo resporto di lavoro a tempo determinato, i competenti utifici dell'amministrazione sociabilio algongono gli adeguati controlli<br>sulle dichiarezioni rese dell'aspirante secondo quanto previsto degli articol 71 e 72.<br>- I dati inicitati nel modulo di domende sono accubiti in quanto strettemente funzional all'espiratenento della presente procedure di reclutamento e |
| essumono il carattere di riservatezza previsto del decreto legislativo del 30/062003, n. 196.                                                                                                    |
| UFFICIO SCOLASTICO REGIONALE                                                                                                    |
| UFFICIO SCOLASTICO PROVINCIALE DI                                                                                                    |
| La sottoscritta SEZIONE A - DATI ANAGRAFICI E DI RECAPITO                                                                                                    |
| COGNOME                                                                                                    |
| NOME                                                                                                    |
|                                                                                                    |
| COMUNE                                                                                                    |
| SESSO CODICE FISCALE                                                                                                    |
|                                                                                                    |
|                                                                                                    |
| C4.0. pre-magin indexes                                                                                                    |
| Data 04052012 Ora 12:26 Peg. 1 di 2                                                                                                    |

| SEZIONE B - ISTITUZIONI SCOLAS                            | псне                                                                                      |  |
|-----------------------------------------------------------|-------------------------------------------------------------------------------------------|--|
| CODICE ISTITUZIONE SCOLASTIC                              | DENOMINAZIONE ISTITUZIONE SCOLASTICA                                                      |  |
| 1                                                         |                                                                                           |  |
|                                                           |                                                                                           |  |
|                                                           |                                                                                           |  |
|                                                           |                                                                                           |  |
|                                                           |                                                                                           |  |
|                                                           |                                                                                           |  |
|                                                           |                                                                                           |  |
|                                                           |                                                                                           |  |
|                                                           |                                                                                           |  |
|                                                           |                                                                                           |  |
|                                                           |                                                                                           |  |
|                                                           |                                                                                           |  |
|                                                           |                                                                                           |  |
|                                                           |                                                                                           |  |
|                                                           |                                                                                           |  |
|                                                           |                                                                                           |  |
|                                                           |                                                                                           |  |
|                                                           |                                                                                           |  |
|                                                           |                                                                                           |  |
|                                                           |                                                                                           |  |
|                                                           |                                                                                           |  |
|                                                           |                                                                                           |  |
|                                                           |                                                                                           |  |
|                                                           |                                                                                           |  |
|                                                           |                                                                                           |  |
|                                                           |                                                                                           |  |
|                                                           |                                                                                           |  |
|                                                           |                                                                                           |  |
|                                                           |                                                                                           |  |
|                                                           |                                                                                           |  |
|                                                           |                                                                                           |  |
|                                                           |                                                                                           |  |
| La sottoscritta ai sensi del Decret                       | o Legislativo 30 giugno 2003 n. 196, autorizza l'Amministrazione scolastica ad utilizzare |  |
| i dati personali dichiarati solo per<br>presente domanda. | fini istituzionali e necessari per l'espletamento della procedura concorsuale di cui alla |  |

Concluso l'inoltro, il sistema salverà il file appena inoltrato nella sezione "Archivio" della sezione "Istanze online" e l'utente riceverà la mail con la domanda in formato .pdf all'indirizzo di posta indicato nella fase di Registrazione.